## 臺北市政府環境保護局

## 綠色食尚新選擇 綠點 5000 等您拿

## 活動簡章

一、活動簡介

臺北市環保局為響應環保署推行「全民綠生活」活動,鼓 勵民眾至綠色場域購買綠色商品及服務,同時推廣轄內綠色餐 廳,將於今(110)年12月15日至111年1月14日期間與市 轄區內綠色餐廳合作辦理「綠色食尚新選擇 綠點 5000 等您 拿」活動,只要民眾是環保集點會員,前往綠色餐廳用餐,即 可獲得5,000綠點,使用環保集點累積點數,可兌換更多的環保 標章、碳足跡標籤產品及服務,共同響應全民綠生活。

- 二、辦理單位
- (一) 主辦單位:臺北市政府環境保護局
- (二)承辦單位:財團法人台灣產業服務基金會
- 三、活動辨法
- (一)活動對象:環保集點會員(包含新舊會員)。
- (二)活動期間:110年12月15日至111年1月14日。
- (三)合作通路:臺北市綠色餐廳,可至行政院環境保護署全民綠生 活網站/綠色飲食(https://reurl.cc/XlrOIM)搜尋
- (四)活動方式及流程
  - 1.民眾須下載安裝「環保集點 GreenPoint (新版)」App 並註冊 為會員後,於活動期間前往臺北市轄區內綠色餐廳消費。
  - 2. 上傳消費發票、收據至活動雲端表單如以下步驟。
    - (1) 點擊活動雲端表單(https://reurl.cc/oxoOLD)
    - (2) 填寫環保集點註冊之手機或信箱
    - (3) 填寫環保集點推薦碼
    - (4) 填寫您用餐的綠色餐廳名稱

(5) 上傳活動期間內至綠色餐廳消費單據。

| <b>線色食尚新選擇 線點5000等你拿</b><br>總全餐廳採環保集點期間限定大總送。<br>活動對意: 加入環保集點會員之民票 (包含新香會員)<br>活動新聞: 201.12.15-2022.1.14<br>定動方式及應!<br>1. 手機下載安裝「環保集點GreenPoint (新版)] App並註冊為會員<br>2. 於這點期間到還北市構画內錄之營調潰<br>(北市操色餐廳至置畫): <u>thus,ireurico:XeoNbi</u><br>3. 填尖以下資料並上屬消費發展名明細或收貨,上傷影例詳見「活動關章」(連結網註:    | 理保羅影碟號(伊箱)*<br>蓄倉員要以只樂莊冊,則可填葉莊冊之儀編,新會員則可填展<br>您的回答<br>死的推薦碼(步驟首頁-會員-推薦分享)*<br> | 線色餐廳名稱                                               |
|----------------------------------------------------------------------------------------------------|--------------------------------------------------------------------------------|------------------------------------------------------|
| https://reurl.cc/mu/uoX/<br>4、前1,000名先成臺演委員会員,111年1月24日後可獲得5,000錄點,可於環保集點<br>GreenPoint(新版JApp直調確認。<br>注意更項:每名會員限換點一次、每筆消費單據現上爆一次。<br>/錄點IMB-送更多-<br>環保局為致散更多人加及環保集點會員,活動期間新註冊會員可到App「會員」>「序號輸入」<br>輸入量北市集點伊號「RSMI06」,可額外獲得5,000錄點。<br>月外,會員整選其他人注册時輸入自己的推薦碼。雙方還可運躍2,000錄點,推薦結多人加入就 | 我的推薦碼(步骤首員-會員-推薦分字)*                                                           | 請上傳臺北市內線色餐廳的發票或收據(消费期間110.12.15~111.1.14)*<br>1 新增職案 |
| (積益多~<br>如有相關問題,可發打專線(02)7704-5255治海沈先生,或(02)2720-8889轉7234,環保局高先<br>生成林小坦。        10換稿戶      ②        富你上傳羅案並爆交通の表望時,系統會記錄與你 Google 帳戶相襲聯的名福和相片,表單回覆<br>不会也多次的常子帮任他地      ○                                                                                                    | (20)<br>284000<br>現的推薦碼<br>273                                                 | 請確認上述資料填協無誤,若是有誤則無法匯入點數 *<br>〇 是                     |
| 小智当古州田道于参叶地址。<br>*必填<br>環保集影响服款(手機) *<br>註冊環保集影响服款以手機為主                                                                                                    | 591048 279<br>恋御授助論以下解位加減等意味保護者:                                               | 機交漸後表                                                |

(6) 上傳之消費證明單據圖片,須有消費商家名稱、消費日期、 消費明細資訊,4種類型範例如下:

A.收銀機統一發票照片

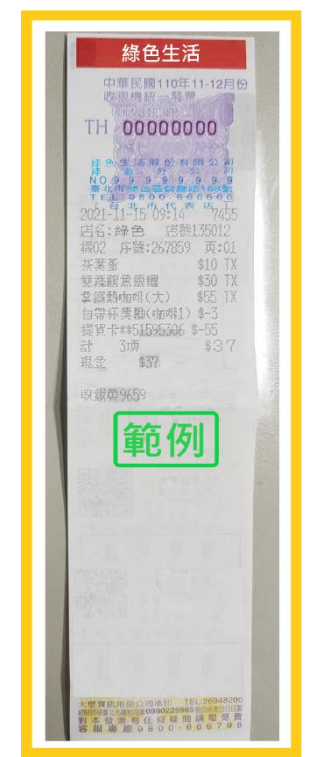

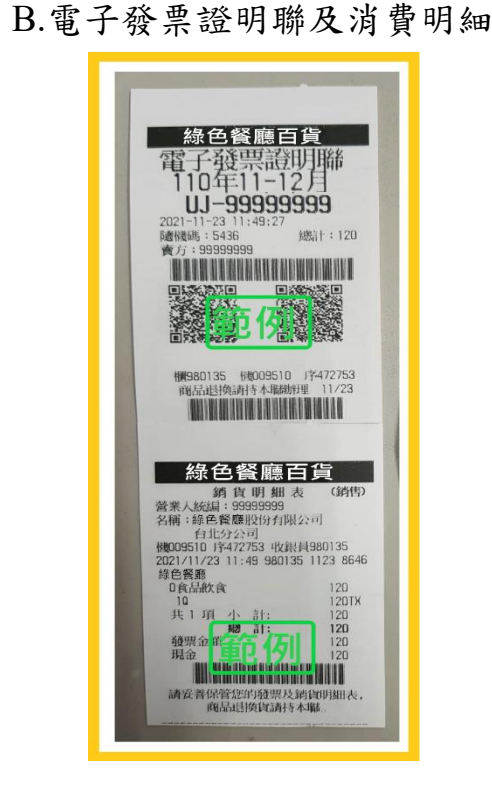

C.雲端發票載具截圖+紙本消費明細照片

| <                         | 發票明                                        | 細條碼                                       |
|---------------------------|--------------------------------------------|-------------------------------------------|
| 綠的                        | 色餐廳股                                       | 份有限公司                                     |
| 尚未<br>開獎<br>2021/12/0     | 110年11<br>UJ6666<br><sup>04 15:50:15</sup> | -12月<br>66666<br><sup>手機條碼</sup> /ААААААА |
| 營業人統<br>門市地<br>址:<br>品名(數 | 交易明約<br>編:11111111<br>台北市線色區餐廳路<br>量)      | 細<br>§168號                                |
| 綠色套餐                      | £G                                         | 387                                       |
| 共1項                       |                                            | 合計 387                                    |
|                           |                                            |                                           |

D.免用統一發票收據

| 免用統一                      | 免用統一發票收據<br>統一編號 |      |                |                            |  |  |
|---------------------------|------------------|------|----------------|----------------------------|--|--|
| 貝皮人:                      | 數量               | 虹 價  | 總價             |                            |  |  |
| 1 綠色控肉飯                   | 1                | 66   | 66             | 收據專用章                      |  |  |
| 2                         |                  | 1    |                | 綠餐廳 控肉 敏                   |  |  |
| 4                         |                  |      |                | 统一编统<br>會55555555          |  |  |
| 5                         |                  | 1    | 1              | 負責人:林老闆<br>電話:(02)11111111 |  |  |
| 6                         |                  | 1    | 1              | 5.北市線餐區線餐貨66%0%            |  |  |
| 8                         |                  |      | 1              |                            |  |  |
| · 合計新台幣 — 拾               | 萬                | 千百   | 陸拾陸元           | <b>銀頁 附記</b> 林蘭            |  |  |
|                           |                  |      |                |                            |  |  |
| and the states and states | NO SERIES        | THAT | KI AD HIS VIEW |                            |  |  |

- 3.111年1月24日以後可至「環保集點-新版」APP會員專區查 詢是否獲得 5,000 綠點,每個環保集點帳號及每張發票限兌 換1次,名額限定前1000位民眾,越早參加將有更多機會拿 好康。
- 4.於本活動期間,新註冊會員於註冊時輸入臺北市集點序號 「RSMI06」,另可獲得額外 5,000 綠點。民眾加入會員後若使 用自己的推薦碼推薦給其他用戶,雙方還可獲贈 2,000 點綠 點,推薦越多,領得越多!
- 四、加入臺北市環保集點會員步驟
- (一)請於 App Store 或 Google Play 商店,下載「環保集點 GreenPoint (新版)」
- (二) 註冊會員
- (三) 登入環保集點 App 並點選「掃描」

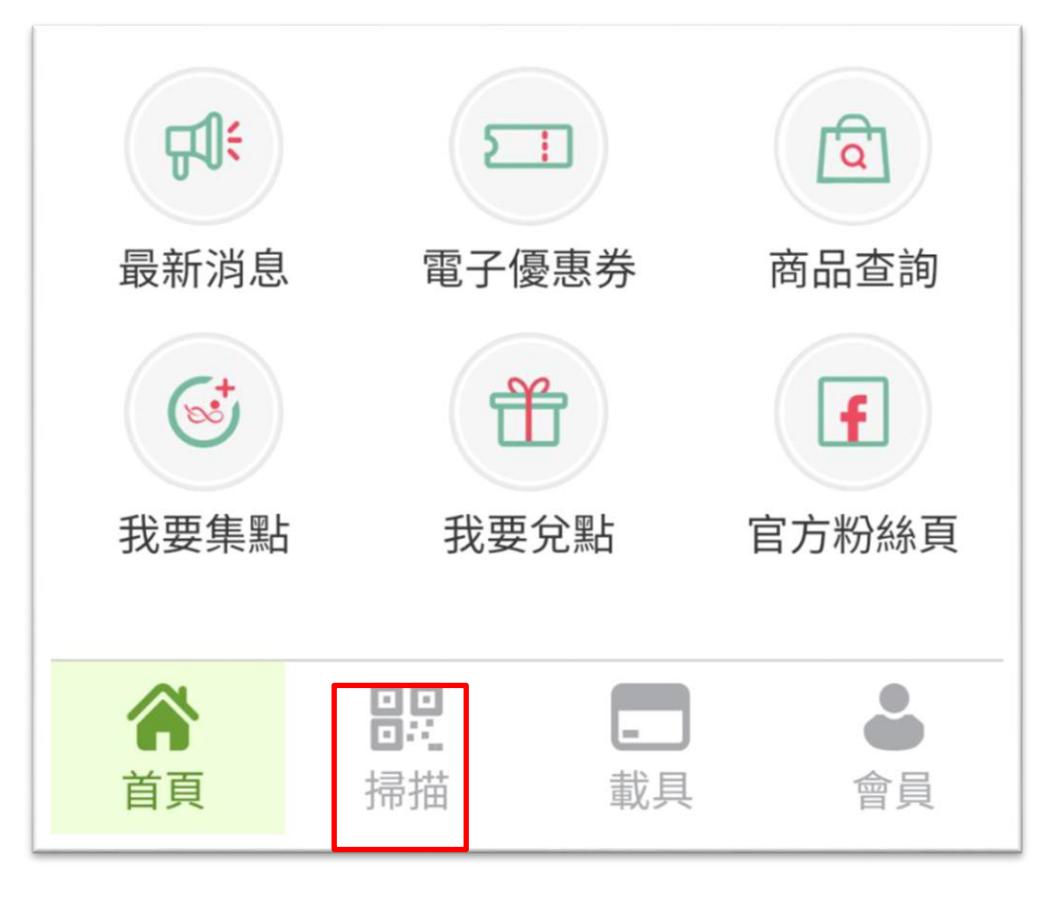

- (四)新會員可輸入專屬臺北市推薦碼 RSMI06,出現「臺北市 政府環境保護局」即為成功,掃描成功後將獲得額外 5,000 綠點。
- 五、兌點方式

環保集點 App 兌點請先至行政院環境保護署建置「環保集點」網站查詢合作通路兌換方式,再依商家兌換方式進行兌

换,詳情請見環保集點網站

(https://greenpoint.org.tw/GPHome/)

- 六、注意事項
- (一)綠點僅供民眾於 App 中兌換,參與活動者不得向主辦單位要 求折換現金或其他物品。
- (二)主辦單位保有本活動動內容修改之權利,並有權決定取消、終止、修改活動細項或暫停活動。
- (三)如發票或收據所在公司名稱無法識別是否為綠色餐廳名稱,請 另向餐廳索取餐點明細等可提供主辦單位識別之證明文件,連 同消費發票或收據上傳活動雲端表單。
- (四)如無法上傳單據者,或對活動有其他相關問題可撥打專線
  (02)7704-5255,電洽產基會沈先生,或(02)2720-8889轉7234,
  環保局綜合企劃科高先生或林小姐,將由專人處理。

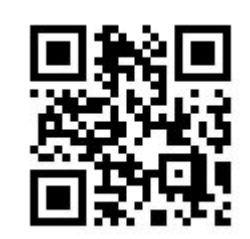

「環保集點-新版」 App QR Code

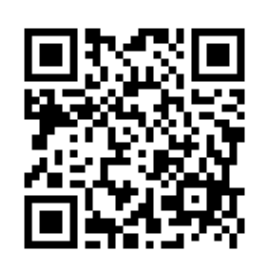

消費發票或收據上傳雲端表單 QR Code